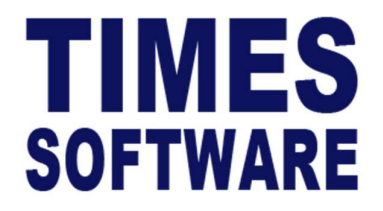

# **TIMES PRO Recruit**

## **Applicant User Guide**

Document Version: 1.0

Released Date: 30 September 2023

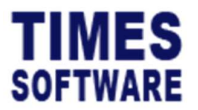

#### **TABLE OF CONTENTS**

| 1.  | INTRODUCTION                                    |
|-----|-------------------------------------------------|
| 2.  | ACCESSING << COMPANY NAME >> TIMES PRO RECRUIT5 |
| 3.  | CREATING A TIMES PRO RECRUIT ACCOUNT            |
| 4.  | LOGIN TO TIMES PRO RECRUIT                      |
| 4.1 | FORGOTTEN YOUR PASSWORD?10                      |
| 5.  | UNDERSTANDING YOUR DASHBOARD11                  |
| 6.  | APPLICANT RESUME AND COMPLETENESS CHECK         |
| 7.  | SEARCHING FOR A VACANCY AT THE JOB BOARD14      |
| 8.  | APPLYING FOR A VACANCY15                        |

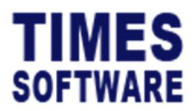

TIMES PRO Recruit Applicant User Guide v1.0 30 Sep 2023

#### DISCLAIMER

Copyright 2023 Times Software Pte Ltd ("TIMES SOFTWARE") (Company Registration No.: 199804415D) All rights reserved. Please refer to the legal notice below for terms of use.

THE SPECIFICATIONS AND INFORMATION REGARDING THE PRODUCTS IN THIS USER GUIDE ARE SUBJECT TO CHANGE WITHOUT NOTICE. ALL STATEMENTS, INFORMATION, AND RECOMMENDATIONS IN THIS USER GUIDE ARE BELIEVED TO BE ACCURATE BUT ARE PRESENTED WITHOUT WARRANTY OF ANY KIND, EXPRESS OR IMPLIED. USERS MUST TAKE FULL RESPONSIBILITY FOR THEIR APPLICATION OF ANY PRODUCTS.

INFORMATION PROVIDED IN THIS GUIDE IS PROVIDED "AS IS" WITH ALL FAULTS. TIMES SOFTWARE DISCLAIM ALL WARRANTIES, EXPRESSED OR IMPLIED, INCLUDING, WITHOUT LIMITATION, THOSE OF MERCHANTABILITY, FITNESS FOR A PARTICULAR PURPOSE AND NONINFRINGEMENT OR ARISING FROM A COURSE OF DEALING, USAGE OR TRADE PRACTICE.

IN NO EVENT SHALL TIMES SOFTWARE OR ITS SUPPLIERS BE LIABLE FOR ANY DIRECT, SPECIAL, INCIDENTAL, CONSEQUENTIAL, INDIRECT OR PUNITIVE DAMAGES, OR ANY DAMAGES WHATSOEVER, INCLUDING, WITHOUT LIMITATION, LOST PROFITS OR LOSS OR DAMAGE TO DATA ARISING OUT OF THE USE OR INABILITY TO USE THIS USER GUIDE, OR ANY ERRORS OR OMISSIONS IN THE CONTENT THEREOF, EVEN IF TIMES SOFTWARE OR ITS SUPPLIERS HAVE BEEN ADVISED OF THE POSSIBILITY OF SUCH DAMAGES.

Unless otherwise noted, the example companies, organisations, products, domain names, email addresses, logos, people, places and events depicted herein are fictitious, and no association with any real company, organisation, product, domain name, email address, logo, person, place or event is intended or should be inferred. Any workflows, display output, diagrams and other figures included in this user guide are shown for illustrative purposes only.

Without limiting the rights under copyright, no part of this user guide may be reproduced, stored in or introduced into a retrieval system, or transmitted in any form or by any means (electronic, mechanical, photocopying, recording, or otherwise), or for any purpose, without the express written permission of TIMES SOFTWARE.

The TIMES service and products identified in this user guide are trademarks or service marks of TIMES SOFTWARE. All other products or services referenced in this user guide may be the trademarks or service marks of their respective owners.

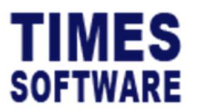

#### 1. Introduction

<< Company introduction write-up >> Example:

**Times Software Pte Ltd** offer a range of integrated products -Times Pay/HR software and web based solutions that can be used to streamline payroll and HR processes and to provide a more cost effective total solution.

This user guide explains how applicants can apply for vacancies through the << Company Name >> TIMES PRO Recruit system.

If you have any queries about using TIMES PRO Recruit system, please contact the << <br/>
Company Name >> recruitment team on << tel no >> or email them on << email address >>.

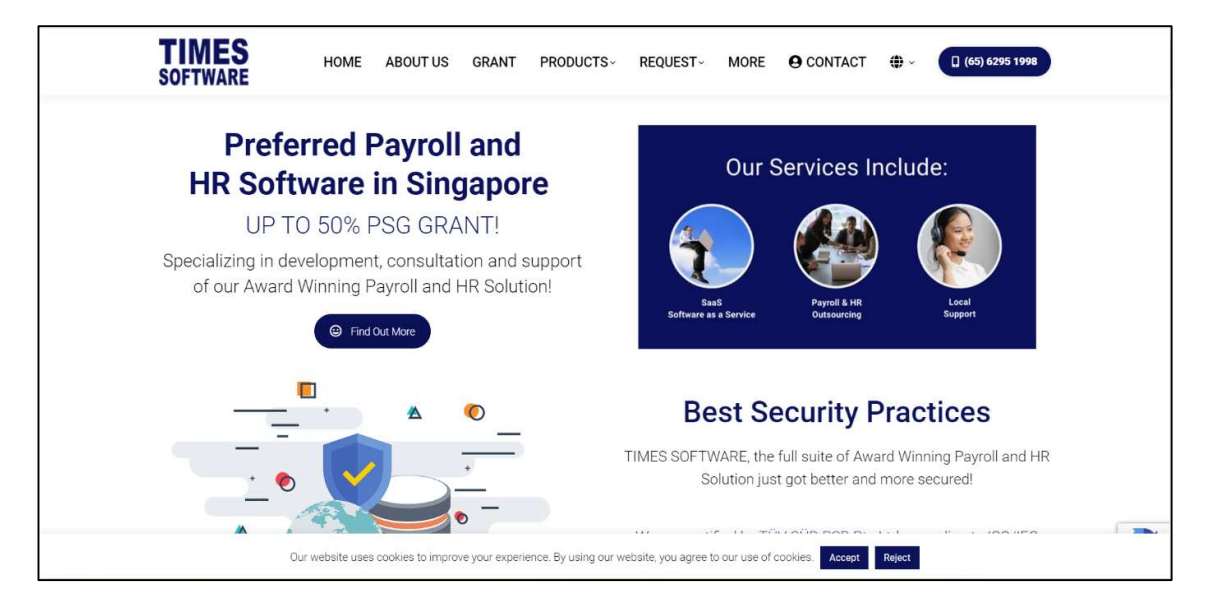

Figure 1-1 Welcome to << Company Name >>

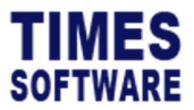

#### 2. Accessing << Company Name >> TIMES PRO Recruit

To access << Company Name >> current vacancies, please click on the current vacancies' icon on the << Company Name >> careers website, found at www.myportal.com.

| 🕿 sales@timesoftsg.com.sg 🐧 (65) 6295 1998 🛛 🖂                                                                                                    | 0                                       | No.10 Jalan Besar, #14-01 Sim Lim Tower Singapore 208787                                                                |
|----------------------------------------------------------------------------------------------------|-----------------------------------------|----------------------------------------------------------------------------------------------------|
| SOFTWARE HOME                                                                                                    | ABOUT US PRODUCTS GRANTS ORD            | DER ONLINE CLIENTELE SUPPORT CONTACT US                                                                                 |
| Contact Us                                                                                                    |                                         | Home / Contact Us                                                                                                    |
| Request for a free demo<br>Click <u>here</u> to let us know the product(s) you are<br>interested in.<br>We will get back to you as soon as possible. | How to find us<br>Singapore<br>Malaysia | Contact information Singapore Malaysia Ko.10 Jalan Besar, #14-01 Sim Lim Tower Singapore 208787 Tel: (65) 6295 1998     |
|                                                                                                    |                                         | Fax: (65) 6295 0998       www       Email:       chickt 0       sales@timesoftsg.com.sg       charles@timesoftsg.com.sg |

Figure 2-1 Accessing << Company Name >> Career Website

Once user click on the link, the following screen should appear:

| Position<br>→ Search                                                                       |                 |                               |  |  |
|--------------------------------------------------------------------------------------------|-----------------|-------------------------------|--|--|
| Job Title                                                                                  | Employment Type | Posted Date                   |  |  |
| Application Support                                                                        | Full Time       | 26/07/2019                    |  |  |
| Business Analyst                                                                           | Full Time       | 11/09/2019                    |  |  |
| Project Consultant                                                                         | Full Time       | 29/10/2019                    |  |  |
| Project Consultant                                                                         | Full Time       | 30/10/2019                    |  |  |
| Sale Manager (Malaysia)                                                                    | Full Time       | 29/01/2019                    |  |  |
| Sales Executive                                                                            | Full Time       | 31/10/2019                    |  |  |
| (x)         c         Show Page         1         5         of 1 Pages         >         > |                 | Display 50 C Records Per Page |  |  |

Figure 2-2 Sample of available job vacancies at << Company Name >> Career Website

User can find the list of available job vacancies at the << Company Name >> Career Website by input keyword then click on Search button.

System will show the list of job vacancies that matches the selection criteria.

Click on a job vacancy to see details of the job offering.

| TIMES<br>SOFTWARE                                                                                                    | TIMES PRO Recruit<br>Applicant User Guide v1.0<br>30 Sep 2023                                                                                                    |
|----------------------------------------------------------------------------------------------------|----------------------------------------------------------------------------------------------------|
|                                                                                                    |                                                                                                    |
| Jub Trile<br>Application Support<br>Position<br>ADMM ASSISTANT - SUPERVISIONY<br>Job Description<br>We are seeing a driver and talented -to-Technical Customer Support Engineers<br>and adrice to new and existing customers. We're loading for a team player who<br>effect a challinging wind and vision approximate to developsy actilisand and<br>considered customers and advisor approximate to developsy actilisand and<br>considered customers and advisor approximate to developsy actilisand and<br>considered customers and advisor approximate to developsy actilisand and<br>considered customers and advisor advisor and ensure all statistics<br>necessary: do- Manage support cases and ensure all states are resolved in a<br>drive<br>- University degree in Computer Science, Computer Engineering Information Sy-<br>do- Phancy in English is a must -driv - Profesency in Mandarin, Cantomese or<br>required -drive<br>full Time<br>Qualification<br>proger | As to join our team -dxbx You will have the opportunity to work with leading technologies and key players within the industry. As a -i-subject matter appert and examplifies/-in-on our technology, you will provide post-sales technical support<br>myory interacting with people and have an -dxtaudxba- personality. You should also be passionate about technology detail-oriented and possess a kinet for soling complex technical peoplems. dxba- A -dxba-<br>in your filled to possion. Examples technical support technology, possion are boot technology, you will provide post-sales technical support<br>in your filled to possion. Examples technical support and leading implementation activities following a cutore sale. You will not soling complex technical people and the sale technical cutore technology, you will be marking responsible for provides post-sales support and leading implementation activities following a cutore sale. You will not soling a solution activities and technical acceptort teams there are a solution to the biology accutore sale to the chief a counter and a mathing in performance and manifoliar performance and manifoliar performance and manifolis performance and manifoliar performance and manifoliar performanc |
| Posted Date<br>Pased Date                                                                                                    |                                                                                                    |

Figure 2-3 Sample of a job vacancy details

To apply for the job, click on the Apply button.

User will be directed to the TIMES PRO Recruit login page.

| TIMES<br>SOFTWARE        |                                  |                                                          |                           |               |
|--------------------------|----------------------------------|----------------------------------------------------------|---------------------------|---------------|
| Email                    |                                  |                                                          |                           |               |
| Password                 |                                  |                                                          |                           |               |
| Login                    |                                  |                                                          |                           |               |
| Forget Password          |                                  |                                                          |                           |               |
| New Registration         |                                  |                                                          |                           |               |
|                          |                                  |                                                          |                           |               |
| HOME                     | LEGAL                            | USEFUL LINKS                                             | TIMES MOBILE APP          | QR CODE       |
| About Us                 | Disclaimer                       | Email Us                                                 | GET IT ON                 |               |
| Open Account             | Account Usage Terms & Conditions | Forgot Password                                          | > Google Play             |               |
| Career<br>Privacy Policy | Corporate Policies               | Search                                                   |                           |               |
|                          |                                  |                                                          | Download on the App Store | Cont. PALATIA |
|                          | Сору                             | right © 2020 Times Software Pte Ltd. All Rights Reserved | d                         |               |
|                          |                                  |                                                          |                           |               |

Figure 2-4 TIMES PRO Recruit login page.

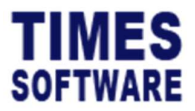

### 3. Creating a TIMES PRO Recruit Account

Before applicant can begin submitting job applications on TIMES PRO Recruit, he will need a TIMES PRO Recruit Account. To create an account, click on the <u>New Registration</u> hyperlink.

| SOFTWARE                                              |                                                                                                    |                                                                                                    |                                                                                                    |         |
|-------------------------------------------------------|----------------------------------------------------------------------------------------------------|----------------------------------------------------------------------------------------------------|----------------------------------------------------------------------------------------------------|---------|
| Email                                                 |                                                                                                    |                                                                                                    |                                                                                                    |         |
| Password                                              |                                                                                                    |                                                                                                    |                                                                                                    |         |
| Login                                                 |                                                                                                    |                                                                                                    |                                                                                                    |         |
| Forget Password                                       |                                                                                                    |                                                                                                    |                                                                                                    |         |
|                                                       |                                                                                                    |                                                                                                    |                                                                                                    |         |
|                                                       |                                                                                                    |                                                                                                    |                                                                                                    |         |
| HOME                                                  |                                                                                                    |                                                                                                    |                                                                                                    |         |
|                                                       | LEGAL                                                                                                    | USEFUL LINKS                                                                                                    | TIMES MOBILE APP                                                                                                    | QR CODE |
| About Us                                              | LEGAL<br>Disclaimer                                                                                           | USEFUL LINKS<br>Email Us                                                                                                    | TIMES MOBILE APP                                                                                                    | OR CODE |
| About Us<br>Open Account                              | LEGAL<br>Disclaimer<br>Account Usage Terms & Conditions                                                       | USEFUL LINKS<br>Email Us<br>Forgot Password                                                                                                |                                                                                                    | OR CODE |
| About Us<br>Open Account<br>Career                    | LEGAL<br>Disclaimer<br>Account Usage Terms & Conditions<br>Personal Data Protection Act                       | USEFUL LINKS<br>Email Us<br>Forgot Password<br>Frequently Asked Questions                                                                  | Get IT ON<br>Google Play                                                                                                    |         |
| About Us<br>Open Account<br>Career<br>Privacy Policy  | LEGAL<br>Disclaimer<br>Account Usage Terms & Conditions<br>Personal Data Protection Act<br>Corporate Policies | USEPUL LINKS<br>Email Us<br>Forgot Password<br>Frequently Aaked Questions<br>Search                                                        | Gentron<br>Google Play                                                                                                    |         |
| About Uis<br>Open Account<br>Carcer<br>Privacy Policy | LEGAL<br>Disclaimer<br>Account Usage Terms & Conditions<br>Personal Data Protection Act<br>Corporate Policies | USEPUL LINKS<br>Email Us<br>Forgot Password<br>Frequently Asked Questions<br>Search<br>Copyright © 2020 Times Software Pte Ltd. All Rights | General<br>Construction<br>Construction<br>Constructi |         |

Figure 3-1 Click New Registration hyperlink to sign up a new account

| New Registration                                   |                                                                                                    |
|----------------------------------------------------|----------------------------------------------------------------------------------------------------|
| Name                                               |                                                                                                    |
|                                                    |                                                                                                    |
| Email                                              |                                                                                                    |
|                                                    |                                                                                                    |
| Mobile No                                          |                                                                                                    |
|                                                    |                                                                                                    |
| Password                                           |                                                                                                    |
|                                                    |                                                                                                    |
| Confirm Password                                   |                                                                                                    |
|                                                    |                                                                                                    |
| □ I hereby give consent<br>□ purpose of creating u | to the collection, use and disclosure of my personal data by Times Software Pte. Ltd. ("Organisation") for the ser access account. |
| Submit + Home                                      | 3                                                                                                    |
|                                                    |                                                                                                    |
|                                                    |                                                                                                    |

Figure 3-2 TIMES PRO Recruit Sign Up page

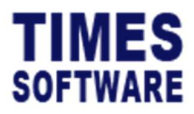

TIMES PRO Recruit Applicant User Guide v1.0 30 Sep 2023

User will be asked to provide a small amount of personal information, including login details. All fields are mandatory and must be filled.

Upon successful creation of an account, user will receive an email for account activation purpose.

In case the user did not receive the account activation email, he can re-send the email at the following screen.

| Senu Acuvation Email         |                                                                      |
|------------------------------|----------------------------------------------------------------------|
| you have not received the en | nail after registration, please input your email and click 'Resend'. |
| nail                         |                                                                      |
|                              |                                                                      |
|                              |                                                                      |
| - Pasand                     |                                                                      |
| a nesellu                    |                                                                      |
| Resend                       |                                                                      |

Figure 3-3 Re-send Sign Up Confirmation Email

#### **Account and Password Policy**

Users are strongly encouraged to use a secure password to reduce the risk of unauthorized access to TIMES PRO Recruit account. Recommend user to follow guidelines below when choosing a password:

- Change password regularly (e.g. every 3 months).
- Do not share password or leave on view.
- Do not re-use old passwords.
- Include different character types (e.g. upper and lower case letters, numbers and nonalphanumeric characters such as !, ", £, \$ etc.).

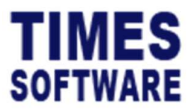

### 4. Login to TIMES PRO Recruit

Login to TIMES PRO Recruit using the email address and password entered during the registration.

| TIMES<br>Software |                                  |                                                     |                           |         |
|-------------------|----------------------------------|-----------------------------------------------------|---------------------------|---------|
| Email             |                                  |                                                     |                           |         |
| Password          |                                  |                                                     |                           |         |
| Login             |                                  |                                                     |                           |         |
| Forget Password   |                                  |                                                     |                           |         |
| New Registration  |                                  |                                                     |                           |         |
|                   |                                  |                                                     |                           |         |
|                   |                                  |                                                     |                           |         |
| НОМЕ              | LEGAL                            | USEFUL LINKS                                        | TIMES MOBILE APP          | QR CODE |
| About Us          | Disclaimer                       | Email Us                                            | GET IT ON                 |         |
| Open Account      | Account Usage Terms & Conditions | Forgot Password                                     | Google Play               |         |
| Career            | Personal Data Protection Act     | Frequently Asked Questions                          |                           |         |
| Privacy Policy    | Corporate Policies               | Search                                              | Download on the App Store |         |
|                   |                                  | Copyright @ 2020 Times Software Pte Ltd. All Rights | Reserved                  |         |
|                   |                                  | f in y 🖸 💿 🔊                                        |                           |         |

Figure 4-1 TIMES PRO Recruit Login page

Enter email address and password.

Click Login button to sign-in.

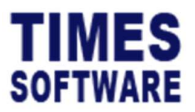

### 4.1 Forgotten Your Password?

If user have forgotten their password, use the <u>Forget Password</u> hyperlink located below the Login button.

| Email    |  |
|----------|--|
| Password |  |
| Login    |  |

Figure 4.1-1 Forgot Password? hyperlink

| Forgot Password |
|-----------------|
| Email           |
|                 |
|                 |
| Submit Cancel   |

Figure 4.1-2 Retrieve user registered password from the Forgot Password page

Enter email address and click **Submit** button.

If the email address entered is already registered on the system, an email containing user's login details will be sent.

If user did not receive the email within 5 minutes, please check in spam/junk mail folders. If still not found, please contact the technical support team at xxx@xxx.com

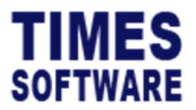

### 5. Understanding your Dashboard

After login, user will be taken to his applicant Dashboard.

| TIMES<br>SOFTWARE    | RECRUIT -                                                      | a je@timesoftsg.com.sg |
|----------------------|----------------------------------------------------------------|------------------------|
| Applicant Menu       |                                                                |                        |
| Welcome Jef          | fLim                                                           |                        |
| Last Visited Job     | Application Support (Please click here to continue apply job.) |                        |
| Last Applied Job     | Project Cossubant                                              |                        |
| Resume Details       | Complete                                                       |                        |
| Education Attainment | Complete                                                       |                        |
| Employment History   | Complete                                                       |                        |
| Declaration          | Complete                                                       |                        |
|                      |                                                                |                        |

Figure 5-1 Applicant Dashboard

RECRUIT -

The main menu is available so that user can access their resume details, job vacancies and change password.

The Dashboard shows to user the checklist of items that he need to complete before he can apply for a job, last visited job vacancy and latest job applied.

On the Dashboard, user can find 6 menu items.

#### 1. Status

• This is the Dashboard. User can return to the Dashboard at any point by clicking on this menu provided user are signed in.

#### 2. Resume Details

• This forms the first portion of resume details. User need to fill in his personal particulars, and contact details.

#### 3. Education Attainment

• This forms the second portion of resume details. User need to fill in his qualification details, skills and language proficiencies.

#### 4. Employment History

• This forms the final portion of resume details. User need to fill in his work experiences, availability for hire and expected salary if any.

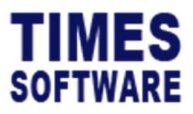

#### 5. Declaration

- User will need to declare all statutory and policy declaration.
- 6. Applied Job
  - The Applied Job lists all applied job vacancies including all vacancies that <</li>
     Company Name >> Human Resource had recommended for the user.

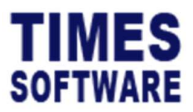

TIMES PRO Recruit Applicant User Guide v1.0 30 Sep 2023

### 6. Applicant Resume and Completeness Check

The applicant resume registration form consists of the following sections:

- 1. Resume Details
- 2. Education Attainment
- 3. Employment History

User need to fill in at least all of the mandatory fields that are marked with an asterisk.

He also need to complete the **Declaration** section.

The Dashboard will show to user the progress of his registration. Do note that user cannot apply for a job without completing all four of the sections mentioned.

| Applicant Menu 👻                                                                     |  |  |  |  |  |  |  |
|--------------------------------------------------------------------------------------|--|--|--|--|--|--|--|
| Welcome Jeff Lim                                                                     |  |  |  |  |  |  |  |
| Application Support (Please click here to continue apply job.)<br>Project Consultant |  |  |  |  |  |  |  |
| Complete<br>Complete<br>Complete                                                     |  |  |  |  |  |  |  |
|                                                                                      |  |  |  |  |  |  |  |

Figure 6-1 All resume details and declarations are completed

Once all of the sections are completed, user can begin to apply for a vacancy.

User can quickly access his last visited vacancy by clicking on the Last Visited Job hyperlink.

User can also access the job board to look for available job vacancies within his account. To do this, click on the **RECRUIT** main menu and click on Search Job menu.

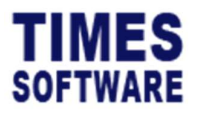

#### 7. Searching for a Vacancy at the Job Board

To access the Job Board within user's account, click on the main menu and click on *Search Job menu*.

| ion<br>Search                                                        |                 |                               |  |  |  |  |
|----------------------------------------------------------------------|-----------------|-------------------------------|--|--|--|--|
| Job Title                                                            | Employment Type | Posted Date                   |  |  |  |  |
| Application Support                                                  | Full Time       | 26/07/2019                    |  |  |  |  |
| Business Analyst                                                     | Full Time       | 11/09/2019                    |  |  |  |  |
| Project Consultant                                                   | Full Time       | 29/10/2019                    |  |  |  |  |
| Project Consultant                                                   | Full Time       | 30/10/2019                    |  |  |  |  |
| Sale Manager (Malayzia)                                              | Full Time       | 29/01/2019                    |  |  |  |  |
| Sales Executive                                                      | Full Time       | 31/10/2019                    |  |  |  |  |
| K     C     Show Page     1     0     0     1     Pages     >     >> |                 | Display 50 C Records Per Page |  |  |  |  |

Figure 7-1 The Job Board

Search for a specific vacancy by input keyword then click on  $\rightarrow$  Search button.

The vacancy list shows key information about each vacancy, such as Job Title, *Employment Type*, and *Posted Date*.

User can manage and navigate the list of vacancies by using the web page controls located at the bottom of the web page.

| « < | < | Show Page | 1 | \$ | of 1 Pages | > | » | Display | 50 | \$ | Records Per Page |
|-----|---|-----------|---|----|------------|---|---|---------|----|----|------------------|
|-----|---|-----------|---|----|------------|---|---|---------|----|----|------------------|

Figure 7-2 The Job Board web page navigation and filter controls

Click on a vacancy to view the vacancy advertisement.

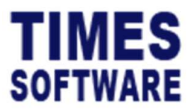

### 8. Applying for a Vacancy

Click on the vacancy from either user Dashboard's *Last Visited Job* hyperlink or the Job Board to view the vacancy advertisement.

| Job Title<br>Sales Executive                                                                                                    |
|----------------------------------------------------------------------------------------------------|
| Position<br>SALES EXECUTIVE - SUPERVISORY                                                                                                    |
| Job Description<br>Builds business by identifying and selling prospects; maintaining relationships with clients                                                                                                    |
| Job Qualification<br>Presentation Skills, Client Relationships, Emphasizing Excellence, Energy Level, Negotiation, Prospecting Skills, Meeting Sales Goals, Creativity, Sales Planning, Independence, Motivation for Sales |
| Employment Type<br>Full Time                                                                                                    |
| Qualification                                                                                                    |
| Posted Date<br>31/10/2019                                                                                                    |
|                                                                                                    |
| Apply Cancel                                                                                                    |

Figure 8-1 Sample Vacancy Advertisement

Click on the button to begin applying for the vacancy and the following screen should appear on your web browser.

| Apply Job                                            |         |  |
|------------------------------------------------------|---------|--|
| Subject                                              |         |  |
|                                                      |         |  |
| oopy<br>File Edit View insert Tomat Tools Table Help |         |  |
| か か B I Z × F 平 元 目 Ⅲ × Ⅲ × Ⅲ 2 Ⅲ                    |         |  |
|                                                      |         |  |
|                                                      |         |  |
|                                                      |         |  |
|                                                      |         |  |
|                                                      |         |  |
|                                                      |         |  |
|                                                      |         |  |
| p                                                    | 0 words |  |
| Source                                               |         |  |
|                                                      |         |  |
| a Send                                               |         |  |

Figure 8-2 Vacancy Application Email at Apply Job page

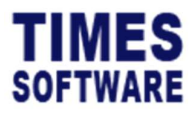

Enter email details on the vacancy application email.

Click on Source to specify the advertising lead that user have followed to find the vacancy.

Once user is ready, click button to send the vacancy application email and resume to << Company Name >> recruitment team.

| Applicant Menu + |                    |              |  |  |  |  |
|------------------|--------------------|--------------|--|--|--|--|
|                  | Job Title          | Applied Date |  |  |  |  |
|                  | Project Consultant | 25/09/2023   |  |  |  |  |
|                  |                    |              |  |  |  |  |

Figure 8-3 All jobs applied and recommended by recruitment team are shown in Applied Job page

All applied vacancies were listed at the Applied Job page.

Should << Company Name >> recruitment team recommends user a vacancy, he will be notified by email and the recommended vacancy will be displayed here.

- End of Document -